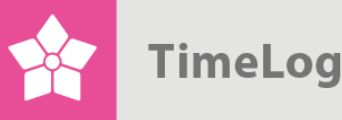

# Fakturalinjeeksport

Spar tid og undgå at indtaste bogførte fakturaer manuelt i økonomisystemet

# Vejledning

## Kom godt i gang med fakturalinjeeksporten

Dette dokument beskriver TimeLog Projects eksportfunktion af bogførte fakturaer til økonomisystemer, samt lærer dig, hvordan du bedst udnytter fakturalinjeeksporten.

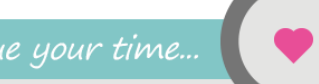

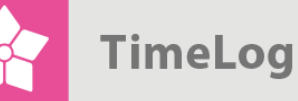

# Indholdsfortegnelse

| 1 | Inc | ndledning                                |    |  |  |  |  |
|---|-----|------------------------------------------|----|--|--|--|--|
|   | 1.1 | .1 Forudsætninger                        |    |  |  |  |  |
| 2 | Ele | ementerne på en faktura                  | 5  |  |  |  |  |
| 3 | Ор  | sætning af fakturalinjeeksporten         | 6  |  |  |  |  |
|   | 3.1 | Opsætning af hovedoplysningerne          | 6  |  |  |  |  |
|   | 3.2 | Valg af fakturadata der skal eksporteres | 9  |  |  |  |  |
|   | 3.2 | .1 Opbygning af eksportfilen             | 10 |  |  |  |  |
|   | 3.3 | Redigér og slet kolonner i eksportfilen  | 12 |  |  |  |  |
|   | 3.3 | .1 Redigér kolonner:                     | 12 |  |  |  |  |
|   | 3.3 | .2 Slet kolonner:                        | 13 |  |  |  |  |
| 4 | Ud  | før fakturalinjeeksport                  | 13 |  |  |  |  |
|   | 4.1 | Eksportér fakturalinjer                  | 13 |  |  |  |  |
| 5 | Ар  | pendiks                                  | 16 |  |  |  |  |
|   | 5.1 | Valgmuligheder til fakturahovedet        | 16 |  |  |  |  |
|   | 5.2 | Valgmuligheder til summeringslinjer      | 18 |  |  |  |  |
|   | 5.3 | 19                                       |    |  |  |  |  |

3. udgave Skrevet af Søren Lund

TimeLog A/S Alhambravej 5 1826 Frederiksberg Danmark Telefon +45 70 200 645

© 2015 TimeLog A/S Alle rettigheder forbeholdes.

www.timelog.dk info@timelog.dk

Value your time...

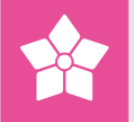

# 1 Indledning

TimeLog Projects fakturalinjeeksport er en funktion til eksport af bogførte fakturaer til økonomisystemer. Når eksportfunktionen først er konfigureret baseret på økonomisystemets importkrav, vil I ikke længere skulle indtaste bogførte fakturaer manuelt i økonomisystemet. Derved sparer I både tid og ressourcer, ligesom I undgår eventuelle fejl ved manuel indtastning.

Før fakturalinjeeksporten kan udføres, skal TimeLog Project opsættes til at lave en eksportfil, som økonomisystemet skal benytte til import af fakturaerne. I skal kun lave denne opsætning én gang i TimeLog Project. Herefter kan I genbruge eksportopsætningen, hver gang I har faktureret i TimeLog Project.

Konfigurationen af eksportfilen opsættes i **Systemadministrationen** under **Økonomi -> Opsætning af fakturalinjeeksport**, og selve eksportfunktionen findes under **Rapporter -> Integration & Import/Eksport -> Fakturalinjeeksport**.

#### Figur 1

Adgang til Opsætning af fakturalinjeeksport fra Systemadministrationen.

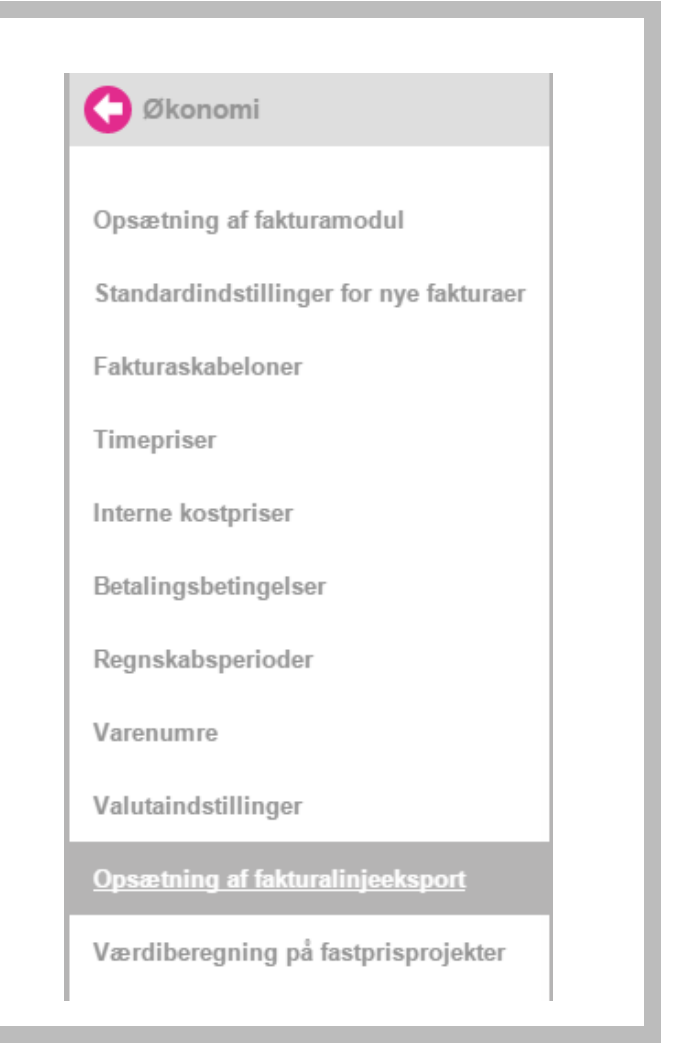

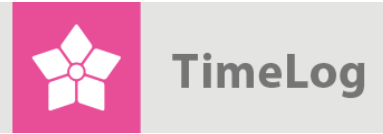

Fakturalinjeeksportens placering

| Rapporter – listevisning                                                                     |                                                                                |          |  |  |  |  |
|----------------------------------------------------------------------------------------------|--------------------------------------------------------------------------------|----------|--|--|--|--|
| Fakturalinjeeksport                                                                          | Søg filter                                                                     | Søg data |  |  |  |  |
| Integration & Import/Eksp                                                                    | ort                                                                            |          |  |  |  |  |
| <b>6 Fakturalinjeeksport</b><br>Anvendes til at eksportere f<br>filformat, som kan importere | akturaer og fakturalinjer til et struktureret<br>s i en række økonomisystemer. |          |  |  |  |  |
|                                                                                              |                                                                                |          |  |  |  |  |
|                                                                                              |                                                                                |          |  |  |  |  |

### 1.1 Forudsætninger

For at kunne eksportere fakturadata fra TimeLog Project skal de ønskede projektregistreringer (tidsregistreringer, indkøb/udlæg, rejseafregninger og fastprisbetalinger) være bogført på en faktura i TimeLog Project.

Hvis fakturalinjeeksporten skal indeholde økonomisystemets varenumre for at blive tilknyttet de rigtige konti, skal disse varenumre være oprettet i TimeLog Project, inden fakturaen fremstilles i TimeLog Project.

 Oprettelse af varenumre udføres i Systemadministrationen under Økonomi -> Varenumre.

For at kunne konfigurere fakturalinjeeksporten i TimeLog Project er det nødvendigt, at I kender økonomisystemets importkrav, så som hvilke fakturadata der skal leveres, og hvordan data skal formateres for at opnå en gnidningsløs overførsel af de eksporterede fakturalinjedata til økonomisystemet. Denne information opnår I nemmest ved at kontakte leverandøren af jeres økonomisystem.

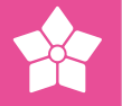

# 2 Elementerne på en faktura

For at kunne opsætte fakturalinjeeksporten, er det vigtigt at kende til de forskellige typer af elementer på en faktura. TimeLog Projects fakturalinjeeksport skelner mellem **fakturahoved**, **summeringslinjer** og **fakturalinjer**.

- Summeringslinjer optræder kun én gang pr. faktura, og de vil typisk indeholde oplysninger om fakturaens samlede beløb, den samlede moms osv.
- Fakturahovedet kan indeholde de samme elementer som summeringslinjerne, men derudover kan det indeholde oplysninger om kunden, projektet mv. Fakturahovedet optræder kun én gang pr. faktura.
- Fakturalinjer indeholder oplysninger om de enkelte varer eller ydelser på fakturaen som fx antal, stykpris, samlet pris osv. Der kan være et vilkårligt antal fakturalinjer pr. faktura.

I Figur 3 på næste side er vist et eksempel på, hvordan en faktura i TimeLog Project kan se ud med angivelse af, hvilke elementtyper der findes på den.

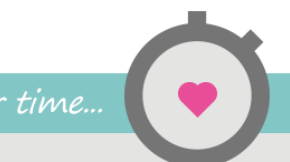

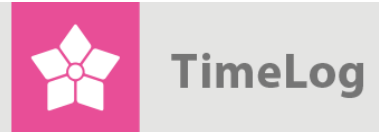

Eksempel på en faktura med elementtyper:

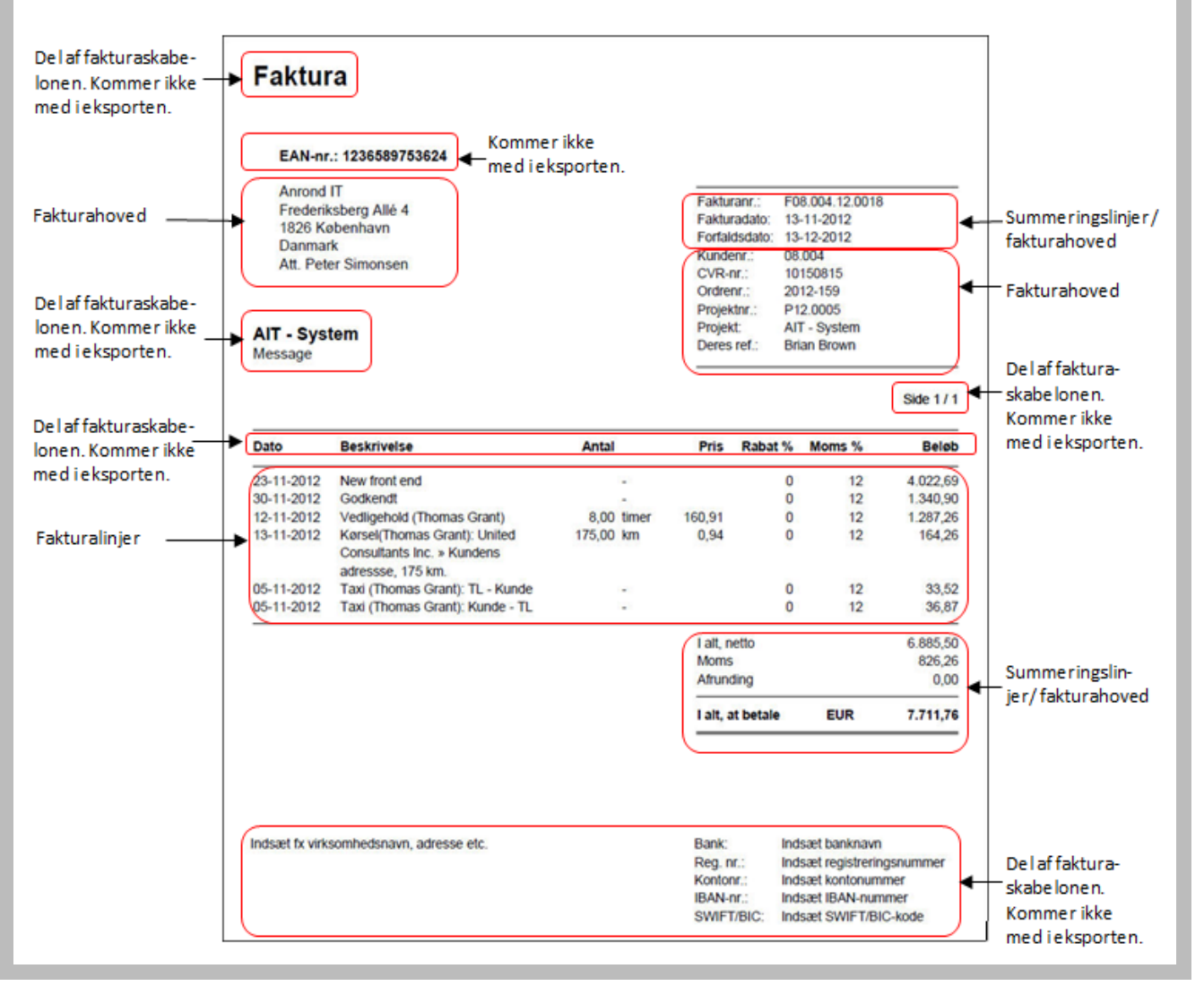

# 3 Opsætning af fakturalinjeeksporten

### 3.1 Opsætning af hovedoplysningerne

Hovedoplysningerne på opsætningsvinduet i fakturalinjeeksporten definerer den overordnede formatering af eksportfilerne. Felterne er gennemgået i det følgende.

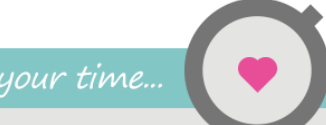

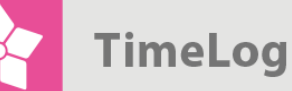

Hovedoplysninger til fakturalinjeeksporten:

### Opsætning af fakturalinjeeksport

| Filnavn:                                  | Timelog export       |
|-------------------------------------------|----------------------|
| Filtype:                                  | Tekstfil (*.txt)     |
| Begynd med<br>kolonneoverskrift:          | ✓                    |
| Inkludér summeringslinje:                 | <b>I</b>             |
| Placering af<br>summeringslinje:          | Efter •              |
| Fortegn på summeringslinje:               | Positivt 🔹           |
| Fortegn på fakturalinje:                  | Negativt •           |
| Kolonneseparator:                         | 2 <b>T</b>           |
| Brug anførselstegn:                       | På udvalgte kolonner |
| Datoformat:                               | DDMMYYYY •           |
| Dato-separator:                           | - •                  |
| Tusindtals-separator:                     | Ingen 🔻              |
| Decimal-separator:                        |                      |
| Antal decimaler:                          | 2 🔹                  |
| Inkludér indtægtsbilag:                   |                      |
| Inkludér fakturahoved:                    | ✓                    |
| Inkludér tekstfakturalinjer:              |                      |
| Inkluder overskrifter i<br>fakturarækker: |                      |
|                                           | Gem                  |

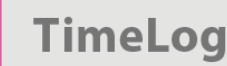

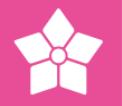

- Indtast det navn, som skal benyttes på eksportfiler i feltet Filnavn.
   Filnavnet bruges, når eksporten udføres (se afsnit 4 Udfør fakturalinjeeksport på side 13). Eksportfunktionen vil automatisk tilføje et transaktions-id sammen med filnavnet, når eksportfilen gemmes.
- Vælg hvilken filtype, der skal importeres i økonomisystemet i valglisten Filtype. Mulighederne er Tekstfil (\*.txt) eller Kommasepareret fil (\*.csv).
- 3. Markér **Begynd med kolonneoverskrift**, hvis den første linje i eksportfilen skal indeholde kolonneoverskrifter. Det kan være rigtig fornuftigt at medtage kolonneoverskrifter, da det ellers kan være svært at se, hvad oplysningerne i eksportfilen dækker over. Hvis checkboksen markeres, vises kolonnen **Overskrift** i skemaet nederst på siden, hvor man tilføjer kolonner til eksportfilen (se afsnit 3.2 Valg af fakturadata der skal eksporteres på side 9).
- Markér Inkludér summeringslinje, hvis eksporten skal medtage summeringslinjer. Hvis checkboksen markeres, vises kolonnen Summeringslinje i skemaet nederst på siden, hvor man tilføjer kolonner til eksportfilen (se afsnit 3.2 Valg af fakturadata der skal eksporteres på side 9).
- Vælg hvor i eksportfilen summeringslinjen skal placeres i forhold til fakturalinjerne. Dette gøres i valglisten Placering af summeringslinje. Valgmulighederne er Før eller Efter. Bemærk at dette ikke har noget at gøre med, hvor i <u>fakturaen</u> summeringslinjen placeres.
- 6. Vælg om beløbene i summeringslinjerne skal have positive eller negative fortegn i valglisten **Fortegn på summeringslinje**.
- 7. Vælg om beløbene i fakturalinjerne skal have positive eller negative fortegn i valglisten **Fortegn på fakturalinje**.
- Vælg den Kolonneseparator, som økonomisystemet kræver for at kunne importere fakturaernes data. Kolonneseparatoren bruges til at adskille kolonnerne i eksportfilen.
- 9. I Brug anførselstegn vælges, om økonomisystemet kræver et anførselstegn (") omkring ét eller flere datafelter.
  - Vælg På alle kolonner, hvis der skal være anførselstegn omkring alle felter på alle kolonner i eksportfilen.
  - Vælg På udvalgte kolonner, hvis det skal vælges for hver kolonne, hvorvidt der skal være anførselstegn rundt om felterne.

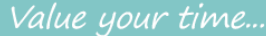

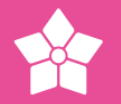

- **10.** I **Datoformat** vælges et datoformat, som matcher økonomisystemets datoformat, fx DDMMYYYY.
- **11.** Vælg hvilket tegn, der skal indsættes mellem dag, måned og år i valglisten **Dato-separator**.
- **12.** Vælg den **Tusindtals-separator**, der matcher økonomisystemets krav.
- **13.** Vælg den **Decimal-separator**, der matcher økonomisystemets krav.
- **14.** Angiv antallet af decimaler, som skal anvendes på tal, i valglisten **Antal decimaler**.
- **15.** Markér **Inkludér indtægtsbilag**, hvis I benytter <u>TimeLog EVM</u> og ønsker at overføre bogførte indtægtsbilag til økonomisystemet. Dataene fra indtægtsbilagene vil blive medtaget i eksportfilen sammen med datene fra fakturaerne.
- 16. Markér Inkludér fakturahoved, hvis fakturaernes hovedoplysninger (postadresse m.m.) skal medtages i eksporten. Hvis checkboksen markeres, vises kolonnen Fakturahoved i skemaet nederst på siden, hvor man tilføjer kolonner til eksportfilen. (Se afsnit 3.2 Valg af fakturadata der skal eksporteres nedenfor.)
- **17.** Markér **Inkluder tekstfakturalinjer**, hvis der er oprettet fakturalinjer, der indeholder tekst, som skal eksporteres til økonomisystemet.
- **18.** Klik på **Gem** for at gemme hovedoplysningerne til fakturalinjeeksporten.

## 3.2 Valg af fakturadata der skal eksporteres

Når opsætningen er gemt, skal I vælge, hvilke oplysninger fra fakturaerne i TimeLog Project, der skal eksporteres til økonomisystemet.

For at lette forståelsen af opbygningen af eksportfilen har vi lavet et eksempel på en eksportopsætning. I vores eksempel skal vi eksportere både fakturahovedoplysninger, summeringslinjer og fakturalinjer.

#### Vi skal benytte følgende fakturahoved-oplysninger:

- Kundenummer
- Kundens navn og adresse (herunder postnummer, land mv.)
- Fakturaens titel
- Fakturadato

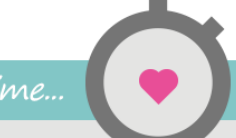

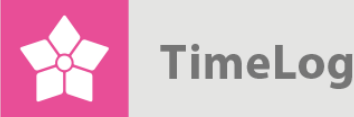

#### Vi skal benytte følgende felter på summeringslinjer:

- Fakturanummer
- Projektnummer
- Fakturaens standardmoms i procent
- Fakturabeløbet i fakturavalutaen med og uden moms

#### Vi skal benytte følgende felter på fakturalinjer:

- Varenummer angives på varen/ydelsen på hver fakturalinje
- Mængde angiver antallet af hver vare/ydelse på fakturaen
- Fakturalinjetekst (med anførselstegn)
- Enhedsprisen angives på varen/ydelsen på hver fakturalinje
- Fakturalinjens rabat i procent
- Valutakoden koden for den valuta beløbene er angivet i
- Fakturalinjens moms i procent angives på hver fakturalinje
- Fakturalinjens beløb i fakturavalutaen med og uden moms angives på hver fakturalinje

#### 3.2.1 Opbygning af eksportfilen

Efter opsætningen af hovedoplysningerne som beskrevet i afsnit 3.1, og når I har besluttet, hvilke elementer fra TimeLog Projects fakturaer, der skal med i eksporten, skal disse elementer tilføjes kolonne for kolonne til eksportfilen.

Oplysningerne fra fakturaerne vælges én efter én. Her er det vigtigt, at I holder jer for øje, hvordan I ønsker at **eksportfilen** skal se ud. I Figur 7 på side 15 er vist et eksempel på en eksportfil.

Med andre ord, så skal I overveje, hvilke oplysninger I ønsker at have i kolonne 1, kolonne 2 osv. i eksportfilen. Hver kolonne kan indeholde både summeringslinjer, oplysninger fra fakturahovedet samt fakturalinjer, men der kan kun være én oplysning i hver celle i de efterfølgende rækker. Hvis I eksempelvis beslutter kolonne 1 skal indeholde kundens navn, beløbet pr. vare samt det totale beløb på fakturaen, så vil hver celle under kolonne 1 indeholde én af de tre oplysninger.

For at gøre det lettere at se, hvad der er hvad i eksportfilen, har vi under opsætningen valgt at begynde med en kolonneoverskrift (jf. Figur 4).

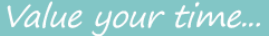

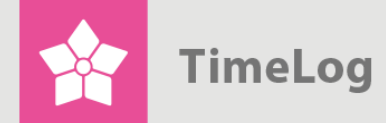

- 3.2.1.1 Tilføj kolonner
  - 1. Klik på **Ny kolonne** for at oprette den første kolonne med fakturadata, der skal eksporteres.

Klik på Ny kolonne for at tilføje kolonner til eksportfilen:

|                       |                           | _                            |                 |              |               |            |
|-----------------------|---------------------------|------------------------------|-----------------|--------------|---------------|------------|
| nner i fakturalinjeek | sportfilen (1) Ny kolonne |                              |                 |              | Vælg handling | <b>-</b> L |
| ▲ Overskrift ►        | Fakturahove               | d                            | Summeringslinje | Fakturalinje | •             |            |
|                       |                           |                              |                 |              |               |            |
| Ny kolonne            |                           |                              |                 |              |               |            |
|                       |                           |                              |                 |              |               |            |
| Overskrift:           |                           |                              |                 |              |               |            |
| Eakturahovodu         | Facttaket                 |                              |                 |              |               |            |
| raktulanoveu:         |                           |                              |                 |              |               |            |
|                       | Benyt anførselstegn omk   | ing tekst på kolonneoversk   | rifter          |              |               |            |
|                       | på fakturaen              |                              |                 |              |               |            |
| Summeringslinje:      | Fast tekst                |                              | •               |              |               |            |
|                       |                           |                              |                 |              |               |            |
|                       | Benyt anførselstegn rund  | t om tekster på summering:   | slinjer         |              |               |            |
| Fakturalinje:         | Fast tekst                |                              | <b>*</b>        |              |               |            |
|                       |                           |                              |                 |              |               |            |
|                       | Benyt anførselstegn rund  | t om tekster på fakturalinje |                 |              |               |            |
| Gem _Ann              | ullér                     |                              |                 |              |               |            |
|                       |                           |                              |                 |              |               |            |
|                       |                           |                              |                 |              |               |            |
|                       |                           |                              |                 |              |               |            |

- Det kan være en god idé at benytte første kolonne til at vise, hvilket type element de efterfølgende rækker indeholder. Tekstfeltet **Overskrift** vises, fordi vi under opsætningen valgte at begynde med en kolonneoverskrift (jf. Figur 4 på side 7).
- Vælg Fast tekst i valglisterne for Fakturahoved, Summeringslinje og Fakturalinje og skriv fx hhv. HOVED, SUM og LINJE i tekstfelterne. Dette medfører, at hver række i eksportfilen starter med enten HOVED, SUM eller LINJE.

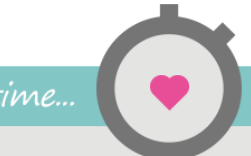

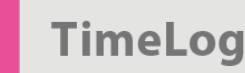

- 4. Klik på **Gem** for at gemme den første kolonne i eksportopsætningen.
- 5. Klik på Ny kolonne for at tilføje endnu en kolonne til eksportfilen.
- 6. Skriv navnet på den næste kolonneoverskrift i tekstfeltet **Overskrift**. En god idé kan være at angive en overskrift for hver type af element, der skal optræde i kolonnen, dvs. en overskrift for fakturahovedet, summeringslinjen og fakturalinjen, hvis alle tre typer af elementer skal med.
- Vælg det ønskede element i valglisten Fakturahoved, fx Kundenr.. Det medfører, at kundenummeret indsættes i kolonne 1 i rækkerne ud for teksten HOVED.
- Vælg det ønskede element i valglisten Summerlingslinje, fx Fast tekst, og efterlad tekstfeltet tomt. Derved vil summeringslinjerne i kolonne 2 være tomme.
- 9. Vælg det ønskede element i valglisten **Fakturalinje**, fx **Varenr.** for at indsætte varenummer i kolonne 2. I eksportfilen vil kolonne 2 indeholde varenumre i rækkerne med fakturalinjer.
- **10.** Klik på **Gem** for at gemme den nye kolonne i eksportopsætningen.
- **11.** Gentag ovenstående proces for hver række, der skal inkluderes i eksportfilen.

Efterhånden som kolonnerne tilføjes, vises de i listen over kolonner i eksportfilen på opsætningssiden. Hver række i listen svarer til en kolonne i eksportfilen. Se eksempler på eksportfiler i Figur 7 og Figur 8 på side 15. Numrene i kolonnen # yderst til venstre på de oprettede rækker svarer til

rækkefølgen af kolonner i eksportfilen.

**Tip:** Hvis du har brug for et tomt felt i en kolonne, skal du vælge elementet **Fast tekst** og efterlade tekstfeltet tomt.

#### 3.3 Redigér og slet kolonner i eksportfilen

3.3.1 Redigér kolonner:

- Klik på **Redigér** yderst til højre, eller på navnet i kolonnen **Overskrift** for at åbne en kolonne for redigering.
- Følg proceduren for oprettelse af kolonner som beskrevet i det forrige.

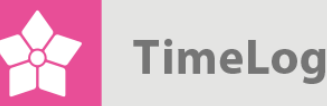

#### 3.3.2 Slet kolonner:

Én ad gangen:

- Klik på **Slet** yderst til højre for navnet på den kolonne, som skal slettes.
- Klik på **OK**.

Flere ad gangen:

- Markér checkboksen ud for de ønskede kolonner.
- Vælg handling øverst til højre.
- Vælg Slet i valglisten.
- Klik på **OK**.

I begge tilfælde vil der dukke en advarsel op, før sletningen sker.

# 4 Udfør fakturalinjeeksport

Når opsætningen af fakturalinjeeksporten er gemt, kan fakturalinjeeksporten udføres. Eksportfunktionen findes under **Rapporter -> Integration & Import/Eksport -> Fakturalinjeeksport**.

### 4.1 Eksportér fakturalinjer

Skærmbilledet til eksport af fakturalinjer er vist herunder og gennemgået i det følgende.

| Figur 6<br>Skærmbil | llede til udførelse af fakturalinjeeksport:                                                  |                                                                                                    |
|---------------------|----------------------------------------------------------------------------------------------|----------------------------------------------------------------------------------------------------|
| F                   | Fakturalinjeeksport                                                                          |                                                                                                    |
|                     | Eksportperiode   Standardperiode:   Vælg periode   Periode:   Iransaktions-id:     Eksportér | <ul> <li>Eksportmuligheder</li> <li>Eksportér fakturalinjer, der ikke tidligere er blevet eksporteret</li> <li>Eksportér kopier af tidligere eksporterede fakturalinjer</li> <li>Gentag tidligere udført fakturalinjeeksport</li> </ul> |

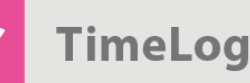

- Vælg en periode i valglisten Standardperiode, eller vælg start- og slutdatoer i datofelterne ud for Periode. Perioden angiver datointervallet for, hvornår fakturaerne blev bogført.
- Udfyld Transaktions-id med nummeret på en tidligere udført fakturalinjeeksport. Dette er kun relevant, hvis Gentag tidligere udført fakturalinjeeksport er markeret (se næste side).
- 3. Vælg den ønskede eksportmulighed for eksporten
  - Markér Eksportér fakturalinjer, der ikke tidligere er blevet eksporteret, hvis eksportfilen kun skal indeholde nye fakturalinjer i den valgte periode.
  - b. Markér **Eksportér kopier af tidligere eksporterede fakturalinjer** for at inkludere allerede eksporterede fakturalinjer i eksportfilen sammen med eventuelle nye i den valgte periode.
  - c. Markér Gentag tidligere udført fakturalinjeeksport for at eksportere en allerede eksporteret transaktion i den valgte periode. Angiv transaktions-nummeret på den ønskede eksportfil i tekstfeltet Transaktions-id (se ovenfor).
- 4. Klik på Eksportér for at udføre eksportfilen. Herefter vil du afhængig af din internetbrowser blive spurgt, hvorvidt du ønsker at se eller gemme eksportfilen. Vi anbefaler, at du gemmer filen et sted på din computer, hvor du kan finde den igen med henblik på import i jeres økonomisystem.

Den gemte eksportfil kan herefter importeres til jeres økonomisystem. Figur 7 på næste side viser et eksempel på en eksportfil i .csv-format, som er dannet ud fra opsætningen i afsnit 3. Figur 8 på næste side viser et eksempel på en anden eksportfil i txt-format.

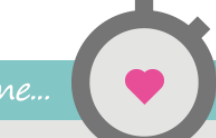

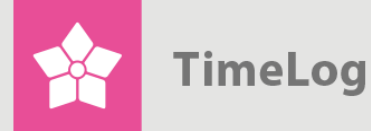

Eksempel på eksportfil i csv-format

| 1  | А                                                                                                    | В           | С                           | D             | E                                                                                                    | F            | G                                                                                                    | Н                                        | I           | J         | К               | L                                                                                                    | М    | N                                                                                                    | 0                                                                                                    |
|----|----------------------------------------------------------------------------------------------------|-------------|-----------------------------|---------------|----------------------------------------------------------------------------------------------------|--------------|----------------------------------------------------------------------------------------------------|------------------------------------------|-------------|-----------|-----------------|----------------------------------------------------------------------------------------------------|------|----------------------------------------------------------------------------------------------------|----------------------------------------------------------------------------------------------------|
| 1  | Type,Kundenr. / Fakturanr. / Varenr.,Kundens navn / Projektnr. / Mgd.,Kundens adr. / Moms / Tekst,Postnr. / Beløb u. moms / Pris,By / Beløb m. moms / Rabat,Lano |             |                             |               |                                                                                                    |              |                                                                                                    |                                          |             |           |                 |                                                                                                    |      |                                                                                                    |                                                                                                    |
| 2  | HOVED,10095054,Hansen & Hansen A/S,Nørregade 8 2. tv,,,Denmark,Hosting fee (01.01.2013 - 31.03.2013),01-01-2013,15-01-2013                                       |             |                             |               |                                                                                                    |              |                                                                                                    |                                          |             |           |                 |                                                                                                    |      |                                                                                                    |                                                                                                    |
| 3  | LINJE,10000010,-10.00,"1-10 Standard Users",-675.00,-20.00,DKK,-25.00,-5400.00,-6750.00                                                                          |             |                             |               |                                                                                                    |              |                                                                                                    |                                          |             |           |                 |                                                                                                    |      |                                                                                                    |                                                                                                    |
| 4  | LINJE,1000                                                                                                    | 00020,-8.00 | D,"11-30 Sta                | andard User   | s",-495.00,                                                                                                    | -20.00,DKK   | ,-25.00,-31                                                                                                    | 68.00,-396                               | 0.00        |           |                 |                                                                                                    |      |                                                                                                    |                                                                                                    |
| 5  | LINJE,1000                                                                                                    | 00110,-5.00 | 0,"1-10 Lim                 | ited Users",  | -300.00,-20                                                                                                    | 0.00,DKK,-2  | 5.00,-1200                                                                                                    | .00,-1500.0                              | 0           |           |                 |                                                                                                    |      |                                                                                                    |                                                                                                    |
| 6  | LINJE,1000                                                                                                    | 00210,-3.00 | 0,"1-5 Time                 | Log CRM U     | sers",-450.0                                                                                                    | 00,-20.00,D  | KK,-25.00,-                                                                                                    | 1080.00,-1                               | 350.00      |           |                 |                                                                                                    |      |                                                                                                    | -                                                                                                    |
| 7  | LINJE,1000                                                                                                    | 00710,-10.0 | 00," <mark>1-10 Ti</mark> r | neLog Skills  | Users",-10                                                                                                    | 5.00,-100.0  | 00,DKK,-25.                                                                                                    | 00,0.00,0.0                              | 0           |           |                 |                                                                                                    |      |                                                                                                    | 1                                                                                                    |
| 8  | LINJE,1000                                                                                                    | 0720,-8.00  | 0,"11-30 Tir                | neLog Skills  | Users",-75                                                                                                    | .00,-100.00  | ),DKK,-25.0                                                                                                    | 0,0.00,0.00                              |             |           |                 |                                                                                                    |      |                                                                                                    | 1                                                                                                    |
| 9  | SUM,F135                                                                                                    | 041,,25.00, | ,10848.00,1                 | 3560.00,,,,   |                                                                                                    |              |                                                                                                    |                                          |             |           |                 |                                                                                                    |      |                                                                                                    |                                                                                                    |
| 10 | HOVED,10                                                                                                    | 106582,Ma   | adsen Elekti                | ronik, Parkve | ej 31,,,Denn                                                                                                    | nark, Hostin | g fee (01.0                                                                                                    | 1. <mark>2</mark> 013 - 31               | .03.2013),0 | 1-01-2013 | 15-01-2013      | 3                                                                                                    |      |                                                                                                    |                                                                                                    |
| 11 | LINJE,1000                                                                                                    | 00010,-10.0 | 00," <mark>1-10 St</mark> a | andard User   | s",-900.00,                                                                                                    | 0.00,DKK,-2  | 25.00,-9000                                                                                                    | .00,-11250                               | .00         |           |                 |                                                                                                    |      |                                                                                                    |                                                                                                    |
| 12 | LINJE,1000                                                                                                    | 0020,-9.00  | D,"11-30 Sta                | andard User   | s",-660.00,                                                                                                    | 0.00,DKK,-2  | 25.00,-5940                                                                                                    | .00,-7425.                               | 00          |           |                 |                                                                                                    |      |                                                                                                    | -                                                                                                    |
| 13 | LINJE,1000                                                                                                    | 0510,-10.0  | 00," <mark>1-10 Ti</mark> r | neLog Depa    | rt. Users",                                                                                                    | 135.00,-10   | 0.00,DKK,-2                                                                                                    | 25.00,0.00,                              | 0.00        |           |                 |                                                                                                    |      |                                                                                                    |                                                                                                    |
| 14 | LINJE,10000520,-9.00,"11-30 TimeLog Depart. Users",-99.00,-100.00,DKK,-25.00,0.00,0.00                                                                           |             |                             |               |                                                                                                    |              |                                                                                                    |                                          |             |           |                 |                                                                                                    |      |                                                                                                    |                                                                                                    |
| 15 | LINJE,1000                                                                                                    | 00710,-10.0 | 00," <mark>1-10 Ti</mark> r | neLog Skills  | Users",-10                                                                                                    | 5.00,-100.0  | 00,DKK,-25.                                                                                                    | 00,0.00,0.0                              | 0           |           |                 |                                                                                                    |      |                                                                                                    |                                                                                                    |
| 16 | LINJE,1000                                                                                                    | 0720,-9.00  | 0,"11-30 Tir                | neLog Skills  | Users",-75                                                                                                    | .00,-100.00  | ),DKK,-25.0                                                                                                    | 0,0.00,0.00                              |             |           |                 |                                                                                                    |      |                                                                                                    |                                                                                                    |
| 17 | LINJE,1000                                                                                                    | 00410,-10.0 | 00,"1-10 Tir                | neLog Salar   | y Users",-1                                                                                                    | 50.00,0.00   | DKK,-25.00                                                                                                    | ,-1500.00,-                              | 1875.00     |           |                 |                                                                                                    | mana | Andre                                                                                                    |                                                                                                    |
|    |                                                                                                    |             |                             |               | and the second second se |              | and the second second second second second second second second second second second second second second second | and the second development of the second |             |           | A CONTRACTOR OF | and the second second second second second second second second second second second second second second second |      | and and a second second s | and the second second s |

#### Figur 8

Eksempel på en simpel eksportfil i txt-format

### Timelog\_export\_8.txt - Notepad

| <u>File</u> <u>E</u> dit Format <u>V</u> iew <u>H</u> elp                                                                                                    |
|----------------------------------------------------------------------------------------------------|
| Type,Kundenr. / Fakturanr. / Varenr.,Kundens navn / Projektnr. / Mgd.,Kundens adr. / Moms / Tekst,Postnr. / Beløb u. moms / Pris,By / Beløb m. moms / Ra                                                                                                    |
| Moms,Fakturadato / / Beløb u. moms,Forfaldsdato / / Beløb m. moms                                                                                                    |
| HOVED,10095054,Hansen & Hansen A/S,Nørregade 8 2. tv,,,Denmark,Hosting fee (01.01.2013 - 31.03.2013),01-01-2013,15-01-2013                                                                                                    |
| LINJE,10000010,-10.00,"1-10 Standard Users",-675.00,-20.00,DKK,-25.00,-5400.00,-6750.00                                                                                                    |
| LINJE,10000020,-8.00,"11-30 Standard Users",-495.00,-20.00,DKK,-25.00,-3168.00,-3960.00                                                                                                    |
| LINJE,10000110,-5.00,"1-10 Limited Users",-300.00,-20.00,DKK,-25.00,-1200.00,-1500.00                                                                                                    |
| LINJE,10000210,-3.00,"1-5 TimeLog CRM Users",-450.00,-20.00,DKK,-25.00,-1080.00,-1350.00                                                                                                    |
| LINJE,10000710,-10.00,"1-10 TimeLog Skills Users",-105.00,-100.00,DKK,-25.00,0.00,0.00                                                                                                    |
| LINJE,10000720,-8.00,"11-30 TimeLog Skills Users",-75.00,-100.00,DKK,-25.00,0.00,0.00                                                                                                    |
| SUM,F135041,,25.00,10848.00,13560.00,,,,,                                                                                                    |
| HOVED,10106582,Madsen Elektronik,Parkvej 31,,,Denmark,Hosting fee (01.01.2013 - 31.03.2013),01-01-2013,15-01-2013                                                                                                    |
| LINJE,10000010,-10.00,"1-10 Standard Users",-900.00,0.00,DKK,-25.00,-9000.00,-11250.00                                                                                                    |
| LINJE,10000020,-9.00,"11-30 Standard Users",-660.00,0.00,DKK,-25.00,-5940.00,-7425.00                                                                                                    |
| LINJE,10000510,-10.00,"1-10 TimeLog Depart. Users",-135.00,-100.00,DKK,-25.00,0.00,0.00                                                                                                    |
| LINJE,10000520,-9.00,"11-30 TimeLog Depart. Users",-99.00,-100.00,DKK,-25.00,0.00,0.00                                                                                                    |
| Construction of the second second s |

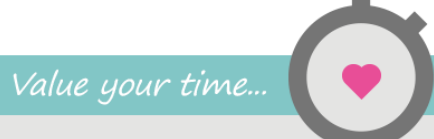

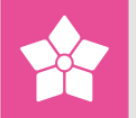

# **5** Appendiks

Her følger en forklaring på de valg I kan foretage i opsætningen af eksportformatet for både fakturahovet, summeringslinjer og fakturalinjer.

# 5.1 Valgmuligheder til fakturahovedet

| Valg i valgliste                    | Beskrivelse                              |
|-------------------------------------|------------------------------------------|
|                                     |                                          |
| Fakturabeløb i fakturavaluta ekskl. | Fakturaens totalbeløb uden moms i        |
| moms                                | fakturaens valuta                        |
| Fakturabeløb i fakturavaluta inkl.  | Fakturaens totalbeløb, inkl. moms i      |
| moms                                | fakturaens valuta                        |
| Fakturabeløb i systemvaluta ekskl.  | Fakturaens totalbeløb uden moms i        |
| moms                                | systemvalutaen                           |
| Fakturabeløb i systemvaluta inkl.   | Fakturaens totalbeløb inkl. moms i       |
| moms                                | systemvalutaen                           |
| Fakturadato                         | Fakturadatoen, eller bogføringsdatoen    |
|                                     | for fakturaen eller indtægtsbilaget      |
| Fakturaens beregnede moms i         | Summen af fakturalinjernes moms          |
| fakturavalutaen                     | angivet i faktureringsvalutaen           |
| Fakturaens beregnede moms i         | Summen af fakturalinjernes moms i        |
| procent                             | procent af fakturabeløbet                |
| Fakturaens standardmoms i procent   | Kundens/fakturaens standardmoms.         |
|                                     | Angives ved oprettelsen af fakturaen     |
| Fakturaens standardrabat i procent  | Rabatten på fakturaen i procent. Vises   |
|                                     | ikke på den endelige faktura til kunden  |
| Faktura-ID                          | Fakturaens databasenummer (ses i         |
|                                     | URL)                                     |
| Fakturanr.                          | Den bogførte fakturas fakturanummer      |
| Fakturatitel                        | Fakturaens overskrift                    |
| Fakturatype                         | Fakturatypen                             |
|                                     | 2 = faktura, 3 = Kreditnota,             |
|                                     | 5 = Indtægtsbilag                        |
| Fast tekst                          | Tekst, som optræder fast i udtrækket     |
|                                     | for hvert fakturahoved. Det er valgfrit, |
|                                     | hvad man skriver her                     |
| Forfaldsdato                        | Fakturaens forfaldsdato                  |

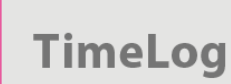

| Valg i valgliste                 | Beskrivelse                           |
|----------------------------------|---------------------------------------|
|                                  |                                       |
| Kontaktpersonens adresse         | Adressen på kontaktpersonen nos       |
|                                  | Runden                                |
| Kontaktpersonens by              | Bynavnet for kontaktpersonen nos      |
|                                  |                                       |
| Kontaktpersonens etternavn       | Effernavnet på kontaktpersonen nos    |
|                                  |                                       |
| Kontaktpersonens e-mailadresse   | E-mailadressen på kontaktpersonen     |
|                                  | nos kunden                            |
| Kontaktpersonens fornavn         | Fornavnet på kontaktpersonen nos      |
|                                  |                                       |
| Kontaktpersonens fulde havn      | Det fulde navn på kontaktpersonen nos |
|                                  | kunden                                |
| Kontaktpersonens land            | Landet i kundens kontaktpersons       |
|                                  | adresse                               |
| Kontaktpersonens mobiltelefonnr. | Kundens kontaktpersons                |
|                                  | mobiltelefonnummer                    |
| Kontaktpersonens postnr.         | Kundens kontaktpersons postnummer     |
| Kontaktpersonens telefonnr.      | Kundens kontaktpersons                |
|                                  | telefonnummer                         |
| Kundenavn                        | Navnet på kunden                      |
| Kundenr.                         | Kundenummeret i TimeLog Project       |
| Kundens adresse                  | Vej/gade og nummer i kunden adresse   |
| Kundens adresse 2                | Ekstra linje i kunden adresse, fx     |
|                                  | stednavn                              |
| Kundens bynavn                   | Bynavnet i kundens adresse            |
| Kundens land                     | Landet i kundens adresse              |
| Kundens postnr.                  | Postnummeret i kundens adresse        |
| Oprettet af, efternavn           | Efternavnet på den medarbejder, som   |
|                                  | har oprettet fakturaen                |
| Oprettet af, fornavn             | Fornavnet på den medarbejder, som     |
|                                  | har oprettet fakturaen                |
| Projektkategori                  | Projektets projektkategori            |
| Projektleder                     | Navnet på projektlederen på det       |
|                                  | fakturerede projekt                   |
| Projektlederens initialer        | Initialer på projektlederen på det    |
|                                  | fakturerede projekt                   |

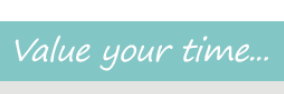

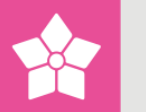

| Valg i valgliste | Beskrivelse                           |
|------------------|---------------------------------------|
|                  |                                       |
| Projektnr.       | Projektets projektnummer              |
| Valutakode       | Fakturaens forkortelse for valutaen   |
| Valutakurs       | Den kurs der er benyttet på fakturaen |

# 5.2 Valgmuligheder til summeringslinjer

| Valg i valgliste                    | Beskrivelse                                |
|-------------------------------------|--------------------------------------------|
|                                     |                                            |
| Fakturabeløb i fakturavaluta ekskl. | Fakturaens totalbeløb uden moms i          |
| moms                                | fakturaens valuta                          |
| Fakturabeløb i fakturavaluta inkl.  | Fakturaens totalbeløb, inkl. moms i        |
| moms                                | fakturaens valuta                          |
| Fakturabeløb i systemvaluta ekskl.  | Fakturaens totalbeløb uden moms i          |
| moms                                | systemvalutaen                             |
| Fakturabeløb i systemvaluta inkl.   | Fakturaens totalbeløb inkl. moms i         |
| moms                                | systemvalutaen                             |
| Fakturadato                         | Fakturadatoen, eller bogføringsdatoen      |
|                                     | for fakturaen eller indtægtsbilaget        |
| Fakturaens beregnede moms i         | Summen af fakturalinjernes moms            |
| fakturavalutaen                     | angivet i faktureringsvalutaen             |
| Fakturaens beregnede moms i         | Summen af fakturalinjernes moms i          |
| procent                             | procent af fakturabeløbet                  |
| Fakturaens standardmoms i procent   | Kundens/fakturaens standardmoms.           |
|                                     | Angives ved oprettelsen af fakturaen       |
| Faktura-ID                          | Fakturaens id-nummer. Bruges som           |
|                                     | reference, men vises ikke på den           |
|                                     | endelige faktura (ses i URL)               |
| Fakturanr.                          | Den bogførte fakturas fakturanummer        |
| Fakturatitel                        | Fakturaens overskrift                      |
| Fakturatype                         | Fakturatypen:                              |
|                                     | 2 = faktura, 3 = Kreditnota,               |
|                                     | 5 = Indtægtsbilag                          |
| Fast tekst                          | Tekst, som optræder fast i udtrækket       |
|                                     | for hver summeringslinje. Det er valgfrit, |
|                                     | hvad man skriver her                       |
| Forfaldsdato                        | Fakturaens forfaldsdato                    |
| Kundenr.                            | Kundenummeret i TimeLog Project            |

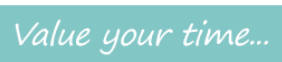

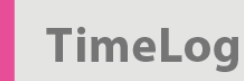

| Valg i valgliste           | Beskrivelse                           |
|----------------------------|---------------------------------------|
| Projektkategori            | Projektets projektkategori            |
| Projektets projektkategori | Projektets projektkategori            |
| Valutakode                 | Fakturaens forkortelse for valutaen   |
| Valutakurs                 | Den kurs der er benyttet på fakturaen |

**NB!** Systemvalutaen er den valuta TimeLog Project blev oprettet med, typisk jeres lands valuta.

Se eventuelt i **Systemadministration** under Økonomi -> Valutaindstillinger, hvor systemvalutaen er angivet med typen **Reference**.

# 5.3 Valgmuligheder til fakturalinjer

| Valg i valgliste                     | Beskrivelse                             |
|--------------------------------------|-----------------------------------------|
|                                      |                                         |
| Enhed                                | Enhedstypen for hver fakturalinje. Hvis |
|                                      | der ikke er angivet en enhedstype på    |
|                                      | fakturaen, eksporteres teksten          |
|                                      | "Undefined"                             |
| Enhedspris                           | Eksporterer enhedsprisen for hver       |
|                                      | fakturalinje. Beløbet eksporteres i     |
|                                      | systemvalutaen                          |
| Fakturadato                          | Fakturadatoen, eller bogføringsdatoen   |
|                                      | for fakturaen eller indtægtsbilaget     |
| Fakturaens standardmoms i procent    | Kundens/fakturaens standardmoms.        |
|                                      | Angives ved oprettelsen af fakturaen    |
| Fakturaens standardrabat i procent   | Rabatten på fakturaen i procent. Vises  |
|                                      | ikke på den endelige faktura til kunden |
| Faktura-id                           | Fakturaens id-nummer. Bruges som        |
|                                      | reference, men vises ikke på den        |
|                                      | endelige faktura (ses i URL)            |
| Fakturalinje-id                      | Fakturalinjens id-nummer. Bruges som    |
|                                      | reference, men vises ikke på den        |
|                                      | endelige faktura                        |
| Fakturalinjens beløb i fakturavaluta | Fakturalinjens beløb, ekskl. moms i     |
| ekskl. moms.                         | fakturaens valuta                       |

| Valg i valgliste                     | Beskrivelse                                 |
|--------------------------------------|---------------------------------------------|
| Fakturalinjens beløb i fakturavaluta | Fakturalinjens beløb, inkl. moms i          |
| inkl. moms.                          | fakturaens valuta                           |
| Fakturalinjens beløb i systemvaluta  | Fakturalinjens beløb, inkl. moms i          |
| ekskl. moms                          | systemvalutaen                              |
| Fakturalinjens beløb i systemvaluta  | Fakturalinjens beløb, ekskl. moms i         |
| inkl. moms                           | systemvalutaen                              |
| Fakturalinjens dato                  | Eksporterer registreringsdatoen for         |
|                                      | fakturalinjernes data                       |
| Fakturalinjens moms i                | Momsbeløbet på fakturalinjen i              |
| fakturavalutaen                      | fakturaens valuta                           |
| Fakturalinjens moms i procent        | Momssatsen på den enkelte fakturalinje      |
| Fakturalinjens rabat                 | Rabatsatsen på de enkelte fakturalinjer     |
| Fakturalinjetekst                    | Fakturalinjens tekst                        |
| Fakturanr.                           | Den bogførte fakturas nummer                |
| Fakturatitel                         | Fakturaens overskrift                       |
| Fakturatype                          | Fakturatypen                                |
|                                      | 2 = faktura, 3 = Kreditnota,                |
|                                      | 5 = Indtægtsbilag                           |
| Fasetype                             | Projektfasens fasetype. Fakturalinjer       |
|                                      | der ikke tilhører en fase, vil indeholde et |
|                                      | tomt felt i eksporten                       |
| Fast tekst                           | Tekst, som optræder fast i udtrækket        |
|                                      | for hver fakturalinje. Det er valgfrit,     |
|                                      | hvad man skriver her                        |
| Forfaldsdato                         | Fakturaens forfaldsdato på hver             |
|                                      | fakturalinje                                |
| Kontaktpersonens adresse             | Eksporterer kontaktpersonens adresse.       |
|                                      | Hvis der ikke er angivet en adresse i       |
|                                      | TimeLog Project vil feltet være tomt        |
| Kontaktpersonens by                  | Bynavnet for kontaktpersonen hos            |
|                                      | kunden                                      |
| Kontaktpersonens efternavn           | Efternavnet på kontaktpersonen hos          |
|                                      | kunden                                      |
| Kontaktpersonens e-mailadresse       | E-mailadressen på kontaktpersonen           |
|                                      | hos kunden                                  |

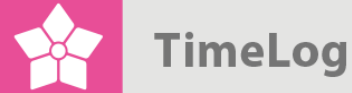

| Kontaktpersonens land L          | Landet på kontaktpersonen hos kunden     |
|----------------------------------|------------------------------------------|
| Kontaktpersonens mobiltelefonnr. | Kundens kontaktpersons                   |
| n                                | nobiltelefonnummer                       |
| Kontaktpersonens postnr.         | Kundens kontaktpersons postnummer        |
| Kontaktpersonens telefonnr.      | Kundens kontaktpersons                   |
| te                               | elefonnummer                             |
| Kontaktpersons fornavn k         | Kundens kontaktpersons fornavn           |
| Kontaktpersons fulde navn        | Det fulde navn på kontaktpersonen hos    |
| k                                | kunden                                   |
| Kundenavn F                      | -irmanavnet på fakturaen                 |
| Kundenr. K                       | Kundenummeret i TimeLog Project          |
| Kundens adresse                  | /ej/gade og nummer i kunden adresse      |
| Kundens adresse 2 E              | Ekstra linje i kunden adresse, fx        |
| s                                | stednavn                                 |
| Kundens bynavn k                 | Kundens bynavn i TimeLog Project         |
| Kundens land k                   | Kundens land i TimeLog Project           |
| Kundens postnr. K                | Kundens postnummer i TimeLog             |
| F                                | Project                                  |
| Mængde V                         | /ærdier fra kolonnen antal på de         |
| e                                | enkelte fakturalinjer                    |
| Oprettet af, efternavn E         | Efternavnet på den medarbejder, der      |
| h                                | nar oprettet fakturaen i TimeLog Project |
| Oprettet af, fornavn F           | Fornavnet på den medarbejder, der har    |
| C                                | oprettet fakturaen i TimeLog Project     |
| Projektkategori F                | Projektets projektkategori for hver      |
| fa                               | akturalinje                              |
| Projektnr. F                     | Projektnummeret, som fakturalinjen       |
| ti                               | ilhører                                  |
| Valutakode F                     | akturaens valutakode                     |
| Valutakurs E                     | Den benyttede valutakurs på fakturaen    |
| Varenr.                          | /arenummeret for hver fakturalinje       |

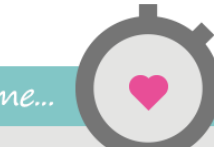